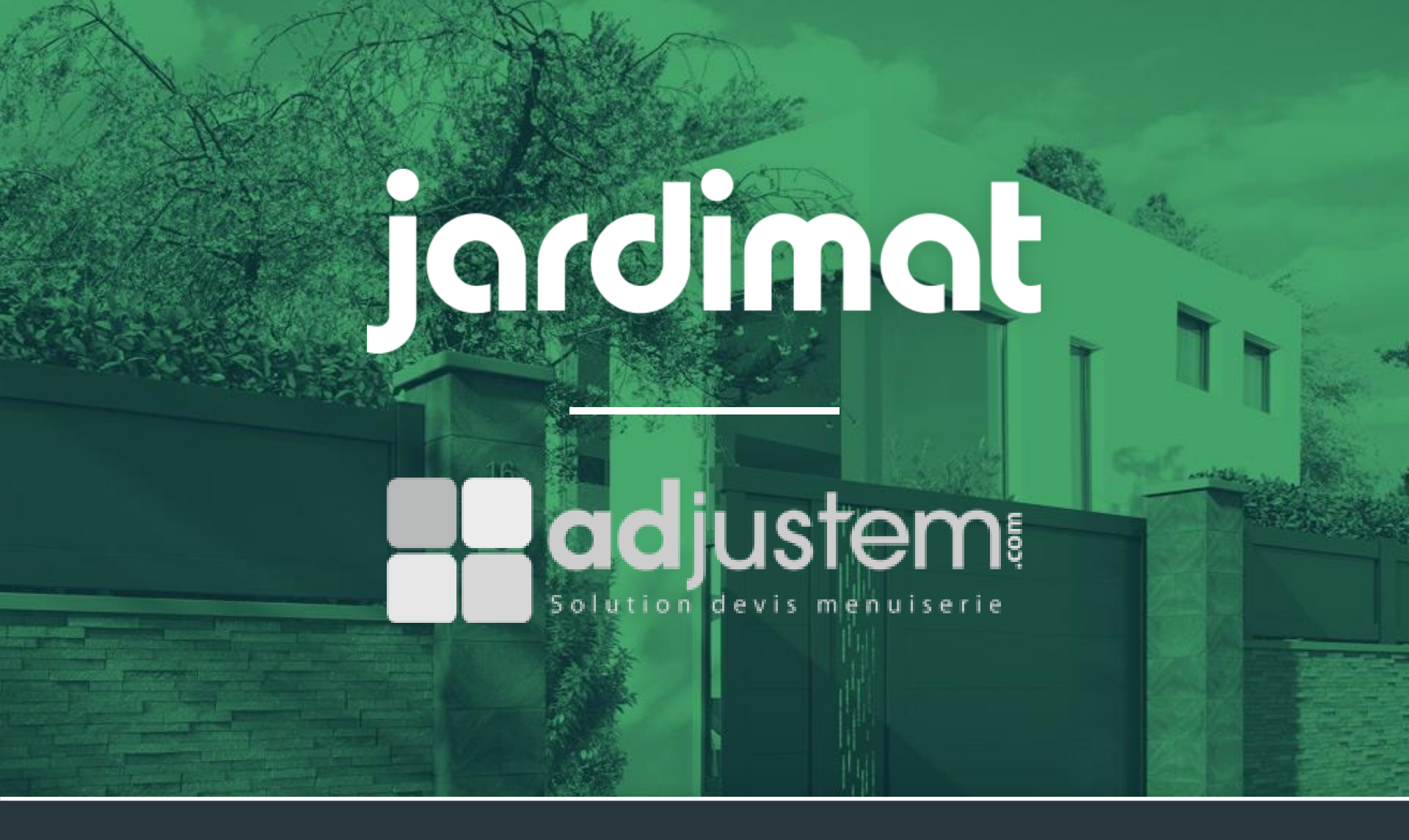

## Connexion et usage Adjustem x BatiTrade

## Préambule : pourquoi utiliser ce nouvel outil

Utilisation de BATITRADE depuis votre outil habituel

Devis fournisseur et client immédiat en quelques clics

Plan en direct et pour l'ensemble des projets, même standard

Pas de double saisie

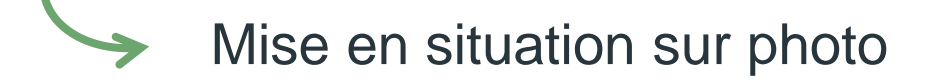

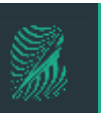

### Prérequis : Renseignement des identifiants dans l'onglet configuration

Allez dans « configuration » puis « configurateurs »
 Choisissez votre configurateur
 Renseignez vos trois identifiants *cf. ID d'origine BatiTrade*

*NB : pour toutes questions complémentaires, n'hésitez pas à vous rapprocher de votre ATC ou envoyer un mail à <u>account@batitrade.com</u> pour récupérer vos codes d'accès, en précisant bien qu'il s'agit des accès pour adjustem.* 

| ichier Administration Etats Fonctionnalités           Image: state of the state of the state of | Configuration<br>Configuration<br>Configuration de l'exportation<br>Configuration de l'impression                                                                                   | Actualiser Réorganiser   Imprimer   Permuter Site fournis:                                                                                                    | Jardimat Portail Paramétrage Compte burgermeister |  |  |  |
|----------------------------------------------------------------------------------------------------|----------------------------------------------------------------------------------------------------|----------------------------------------------------------------------------------------------------|---------------------------------------------------|--|--|--|
| Normal     C Ensemble con                                                                                                    | Configurateurs                                                                                                    |                                                                                                    | Identifiant augustin                              |  |  |  |
| Tarif JARDIMAT* (filtre) Famile Configurateur GARDE-CORPS Modèle                                                                                                    | <ul> <li>Configuration clients</li> <li>Configuration des documents</li> <li>Configuration des messages</li> <li>Configuration MaPose</li> <li>Configuration MesProduits</li> </ul> | Configurateur Lardimat Portail     Configurateur Jardimat Portail     Configurateur Jardimat Garde-Corps     Configurateur Kazed     Configurateur Kazed                                                            | Mot de passe It8spuc                              |  |  |  |
|                                                                                                    | Gestion des Codes Article<br>Gestion des Codes Eco-Participation                                                                                                    | Article Configurateur Novoferm<br>Eco-Participation Configurateur Placardstyl<br>odèles Configurateur Proboporte<br>ux de marges Configurateur Sifisa V2<br>Configurateur Sogal<br>ec l'extranet Configurateur Swao | 3                                                 |  |  |  |
|                                                                                                    | ጵ Personnaliser les modèles<br>🔆 Personnaliser les taux de marges                                                                                                    |                                                                                                    | Enregistrer O Annuler                             |  |  |  |
|                                                                                                    | Synchronisation avec l'extranet                                                                                                    |                                                                                                    |                                                   |  |  |  |
|                                                                                                    | <ul> <li>Configuration Tête de réseau</li> <li>Configuration Tête de réseau client</li> </ul>                                                                                       | Configurateur Zilten                                                                                                    |                                                   |  |  |  |
|                                                                                                    |                                                                                                    |                                                                                                    |                                                   |  |  |  |

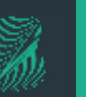

## **Ouverture du devis dans ADJUSTEM .1**

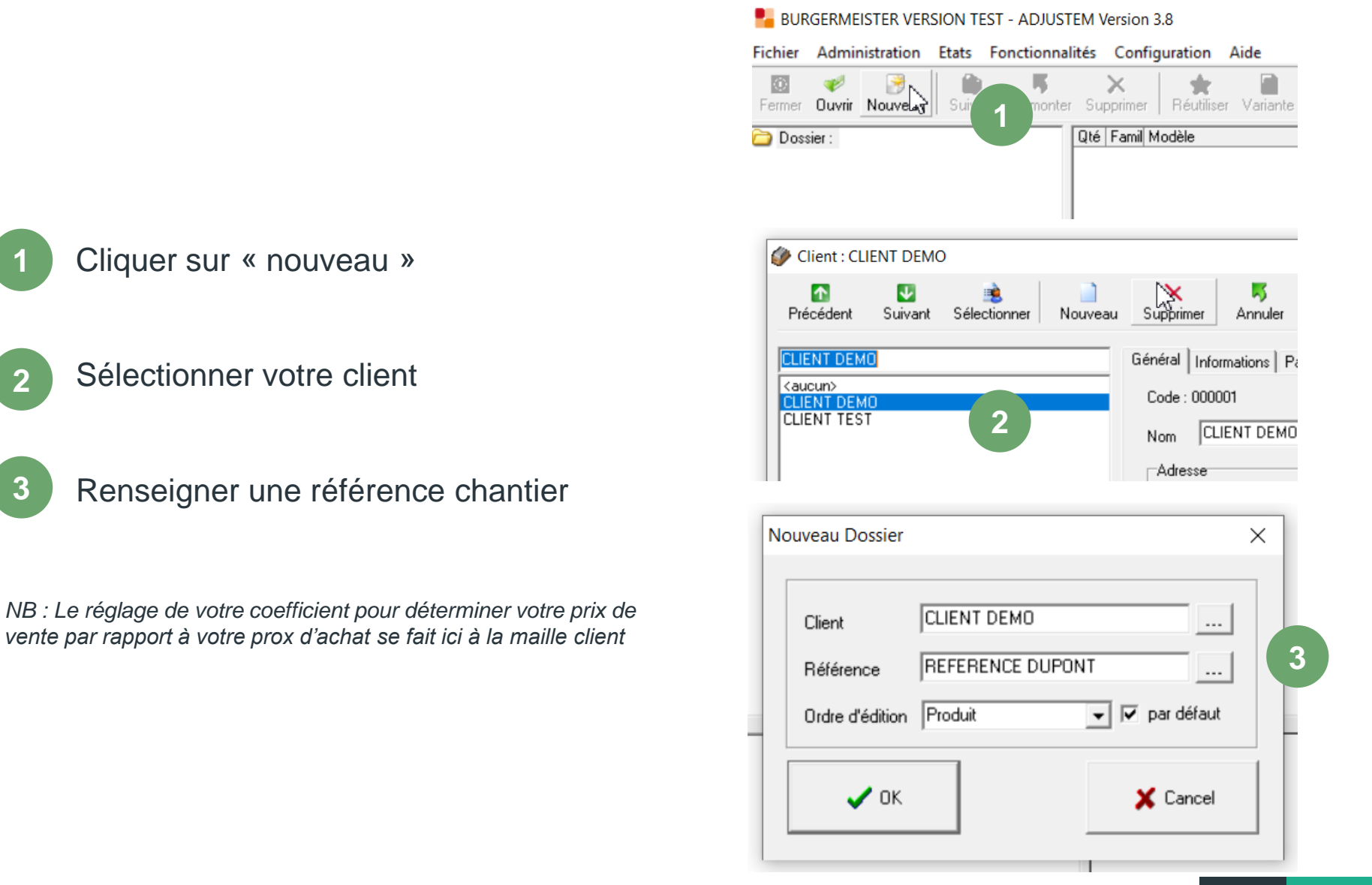

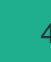

## **Ouverture du devis dans ADJUSTEM .2**

| 🧿 🛷<br>Fermer Ouvrir | 🎅<br>Nouveau | Commander  | Remonter | ×<br>Supprimer | Réu |
|----------------------|--------------|------------|----------|----------------|-----|
| roduit               |              |            |          |                |     |
| Normal               |              | C Ensemble | composé  | C Autre        |     |
| ▼ Tarif JARI         | DIMAT×       |            |          |                | -   |
| Famille              |              |            |          |                | •   |
| Modèle               |              |            |          |                | -   |

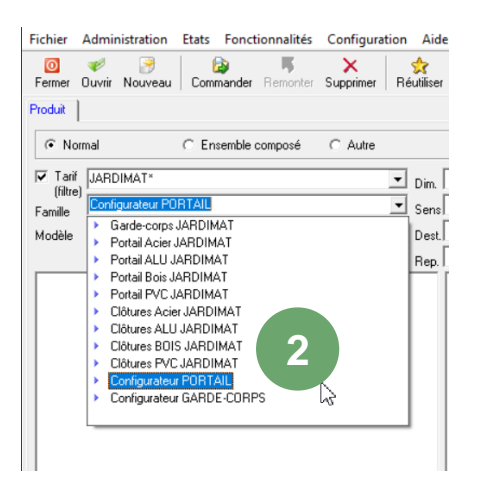

Choisir le « tarif » Jardimat

2 Dans « famille », sélectionner le configurateur que vous souhaitez ouvrir, par exemple « configurateur Portail »

Le configurateur s'ouvre automatiquement sur une page WEB

Quel type de produit souhaitez vous configurer ?

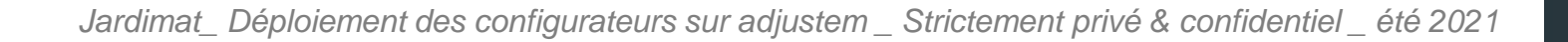

## **Réalisation du projet**

#### Exemple de réalisation Portail / Portillon / Clôture

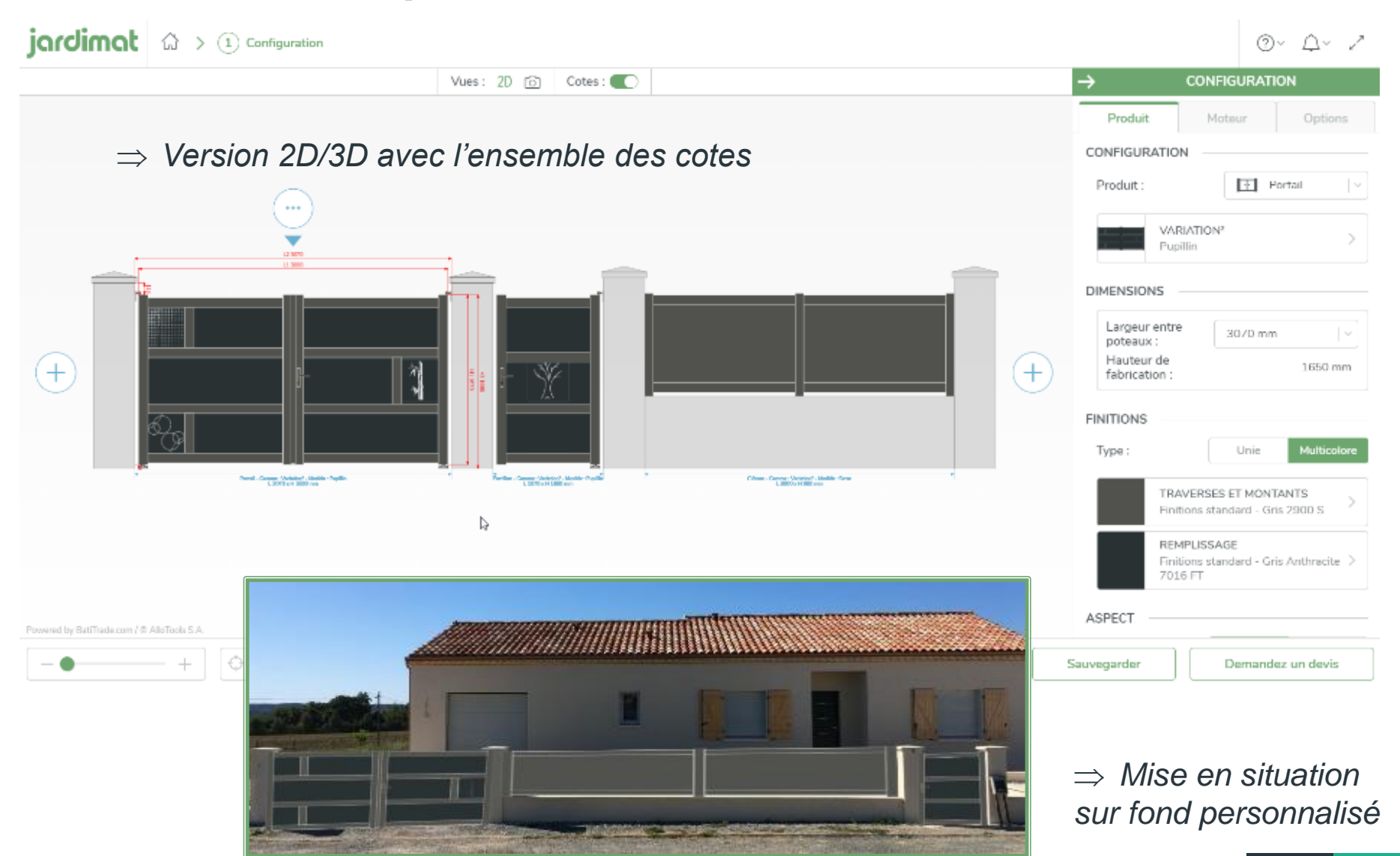

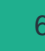

## Réalisation du projet

### **Exemple de réalisation Garde Corps**

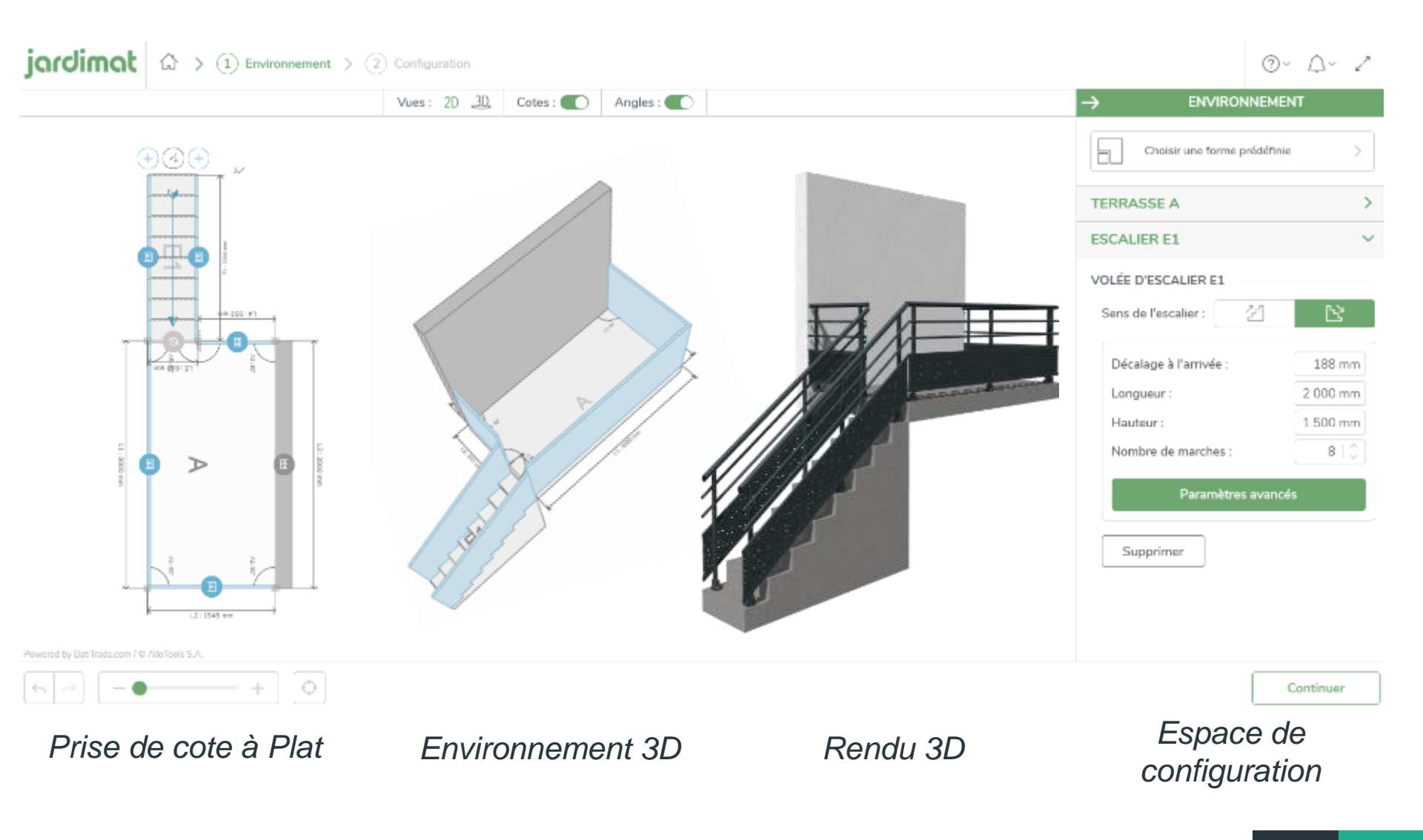

## Réalisation du projet

Exemple de réalisation porte de garage

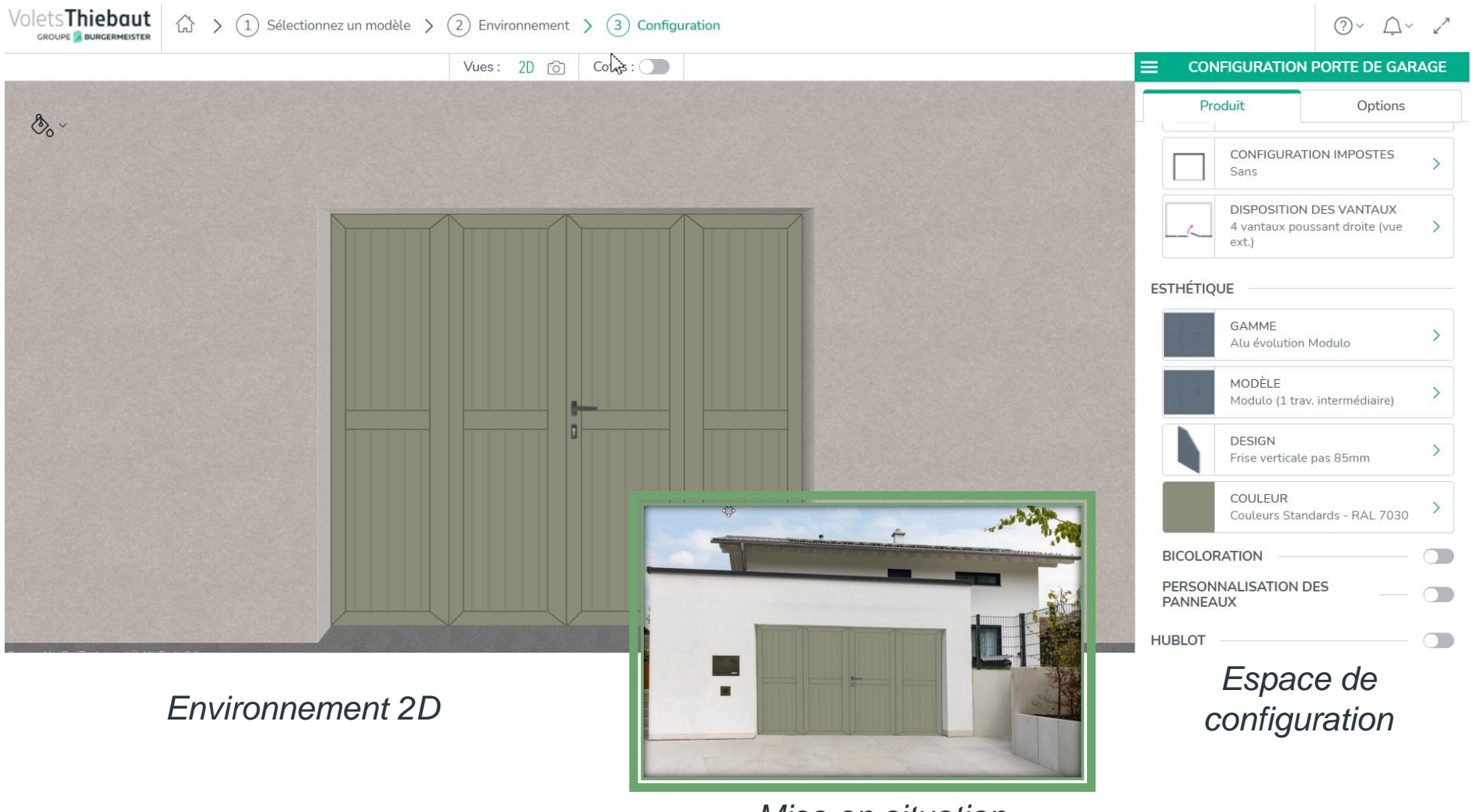

## *Mise en situation sur fond personnalisé*

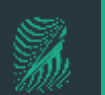

## Validation du projet dans BatiTrade

| VOTRI                                                             | E PROJET   | Q Re                   | chercher V Filtres |
|-------------------------------------------------------------------|------------|------------------------|--------------------|
| DESIGNATION                                                       | PRIX U.    | QTE                    | MONTANT H.T.       |
| - Garde-corps Jardimat                                            |            |                        |                    |
| ~ Produit                                                         |            |                        |                    |
| Remplissage : Tôle                                                |            |                        |                    |
| Structure : Aluminium soudé                                       | n2         |                        |                    |
| Segment Modèle 12 (tôle déco) - 3 000,0 mm                        | 196,20€    | 3,00 ml                | 588,60€            |
| Type de lieu : Privé                                              |            |                        |                    |
| Proximité littoral : Non                                          |            |                        |                    |
| Plus value: Perforation - Gamme de prix Perforation - Tôle Oblong | 49,20€     | 3,00 ml                | 147,60€            |
| ~ Finitions                                                       |            |                        |                    |
| Coloris : Gris Anthracite 7016 FT                                 |            |                        |                    |
| ~ Pose                                                            |            |                        |                    |
| Fixation : Sur dalle                                              |            |                        |                    |
| ~ Options                                                         |            |                        |                    |
| ANNEXES                                                           | ~ TOTAL PF | RODUIT H.T. : 736.20 = |                    |
| Annexes                                                           |            | ΜΟΝΤΑ                  | T.V.A.: 147,24     |

⇒ En cliquant sur « valider », vous enregistrez les éléments pour qu'ils soient envoyés vers adjustem

*NB : vous ne retrouvez pas ce devis dans votre espace BatiTrade* 

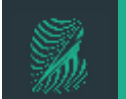

## Retour dans l'environnement Adjustem

## 1

### **Récupération du devis**

Cliquer sur « récupérer le devis » (page ouverte dans une nouvelle fenêtre de votre ordinateur)

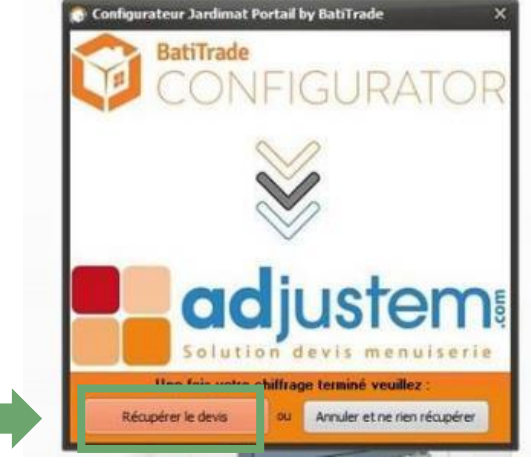

2

### Finalisation sur du projet

Vous retrouvez l'ensemble des détails du projet dans votre projet, ainsi que le visuel 2 ou 3D du projet. Cliquer sur « ajouter » pour valider le projet.

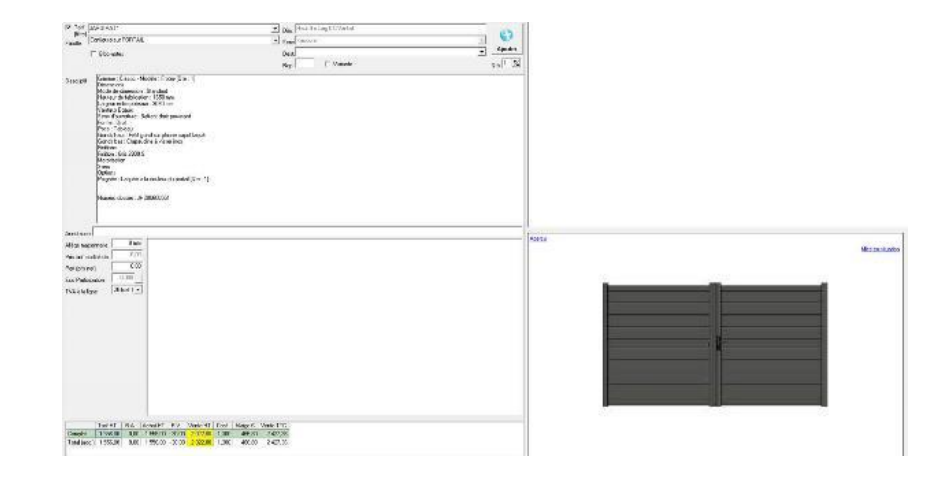

## Focus TARIF et élément de chiffrage

Les éléments reçus de BatiTrade sont tous au TARIF PUBLIC

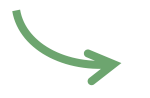

Les réglages tarifaires viennent **TOUS** d'Adjustem

- Remise achat
- Remise de vente
- Coef de vente
- marge
- Prix de vente TTC

#### Tarif public HT Prix d'achat HT

Coef de vente

Adjustem Prix de

Prix de vente ttc

|              | Tarif HT | R.A. | Achat HT | B.V. | Vente HT  | Coef   | Marge€    | Vente TTC |
|--------------|----------|------|----------|------|-----------|--------|-----------|-----------|
| Complet      | 1 443,00 | 0,00 | 1 443,00 | -1   | 17 316,00 | 12,000 | 15 873,00 | 20 779,20 |
| Total (acc.) | 1 443,00 | 0,00 | 1 443,00 | -1   | 17 316,00 | 12,000 | 15 873,00 | 20 779,20 |

Remise achat fournisseur

Prix de vente HT Marge vente

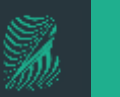

## **Rappel des contact**

5

Si vous n'avez plus vos codes d'accès pour connecter les deux outils, envoyer un mail à <u>account@batitrade.com</u> en précisant votre point de vente, votre nom et votre volonté de connecter BatiTrade à Adjustem

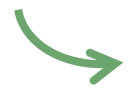

Si vous avez une question sur l'outil et l'usage, rapprochez vous de votre commercial du secteur

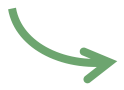

Si vous constatez de erreurs de tarifs publics ou un manquement dans le chiffrage, contacter votre assistante commerciale ADV Jardimat

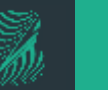

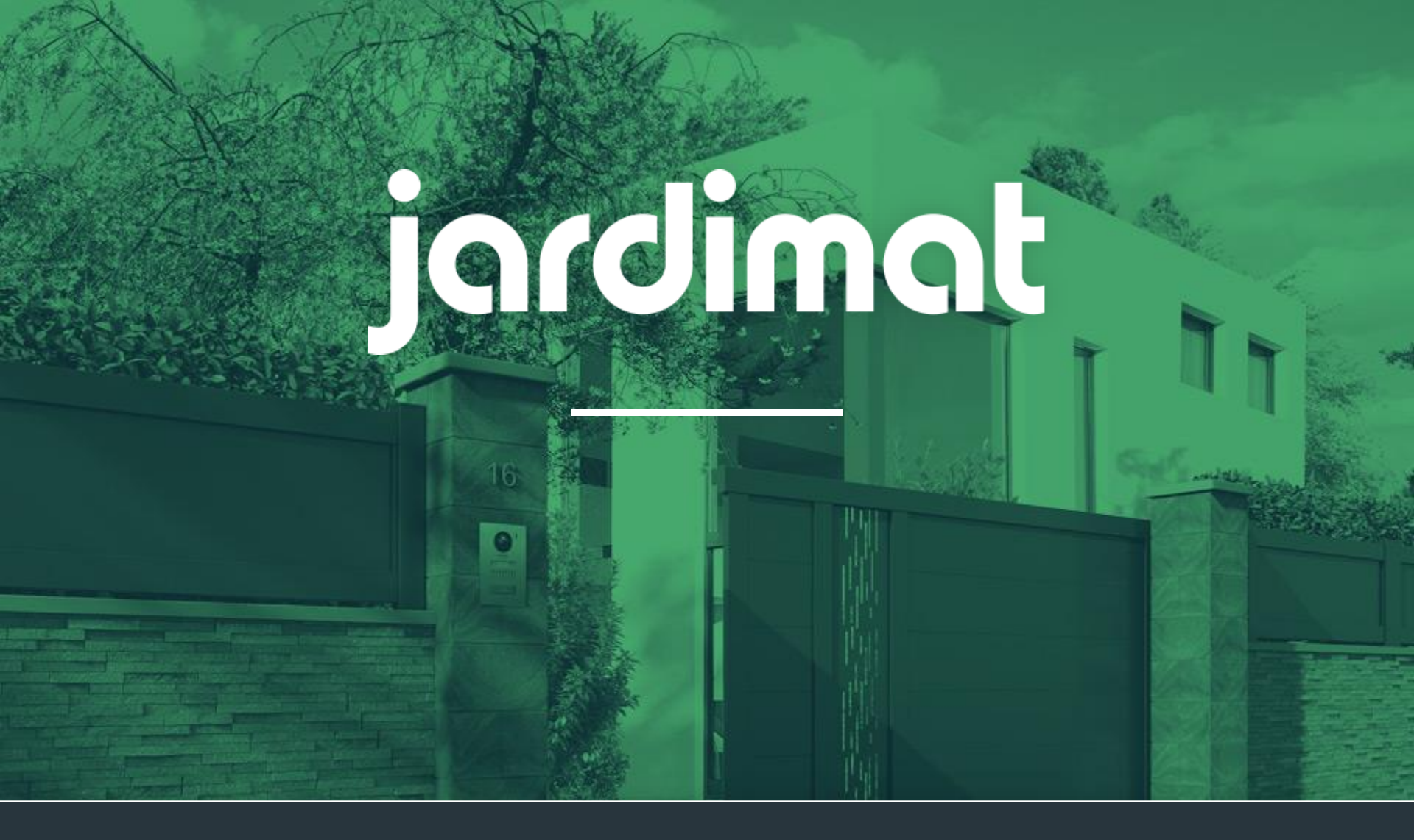

# MERCI